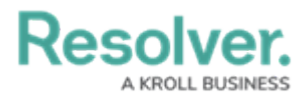

## **Create New Issues & Corrective Actions**

Last Modified on 04/05/2022 3:01 pm EDT

Members of the **Security Assessment Team** user group can create new issues or corrective actions that can then be assigned to Locations. Once an issue or corrective action has been created, the security assessment team can review it at any time from the **Issues & Actions** tab of Security Risk Management.

## To create a new issue or corrective action:

- Log into a user account that's been added to the Security Assessment Team user group.
- 2. Click the dropdown in the nav bar > Security Risk Management.

| Home                     | ~ |
|--------------------------|---|
| Home                     |   |
| Portal                   |   |
| Security Risk Management |   |
| Library                  |   |
|                          |   |

The nav bar.

3. Navigate to the **Issues & Actions** tab.

## Resolver.

| RESOLVER                  | Q 000                                                                                                    | \$<br>\$ | Ω |  |  |
|---------------------------|----------------------------------------------------------------------------------------------------|----------|---|--|--|
| Security Risk Manag       | gement - Location Profiles Assessments Issues & Actions Reporting                                                              |          |   |  |  |
| Issues & Action           | าร                                                                                                    |          |   |  |  |
| Issues & Actions          |                                                                                                    |          |   |  |  |
| + ADD ISSUE/DEFIC         | ICIENCY + ADD CORRECTIVE ACTION                                                                                                |          |   |  |  |
|                           |                                                                                                    |          |   |  |  |
| Open Issues/Defi          | ficiencies                                                                                                    |          |   |  |  |
|                           |                                                                                                    |          |   |  |  |
| 1-9 No for                | No formal change management process                                                                                            |          |   |  |  |
| Controls r<br>provide ad  | may exist for this ovjective, but have undergone changes without adequate review and approval and may not<br>adequate coverage |          |   |  |  |
| I-10 Crimin               | nal Record Present                                                                                                    | Open     |   |  |  |
| The perso                 | on in question has a criminal record.                                                                                          |          |   |  |  |
| Open Actions              |                                                                                                    |          | ٦ |  |  |
| CA-8 Perfor               | rmance Management                                                                                                    | Open     |   |  |  |
| We will re                | eview the employee's performance and judge if he or she is a worthy addition to the team.                                      |          |   |  |  |
|                           |                                                                                                    |          |   |  |  |
| The Issues & Actions tab. |                                                                                                    |          |   |  |  |

4. Click + Add Issue/Deficiency or + Add Corrective Action to open the Create a New Issue or Create a New Corrective Action form respectively.

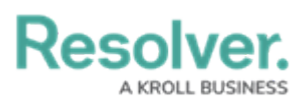

| Issue Status Creation    |                     |        |
|--------------------------|---------------------|--------|
| Create a New Issue       |                     | I-XXX  |
| Issue Name               |                     |        |
|                          |                     |        |
| Description              |                     |        |
|                          |                     |        |
|                          |                     | /i     |
| Issue Owner              |                     |        |
| Start typing to find Us  |                     | ~      |
| Priority                 | Security Issue Type |        |
| Select one Y             | Select one          | ~      |
| Date Identified          | Identified By       |        |
| ÷ ~                      | Select one          | ~      |
| Corrective Actions       |                     |        |
| + CREATE NEW             |                     |        |
|                          |                     |        |
| CREATE AND SAVE AS DRAFT | CREATE OPEN ISSUE   |        |
|                          |                     | CANCEL |

The Create a New Issue form.

- 5. Fill in the fields of each form as required. See the Review an Issue and Review a Corrective action articles for more detailed information about filling out these fields.
- 6. Click **Create Issue** or **Assign Action** depending on the form to create the issue or action.